マイナポータル申請画面までのながれ

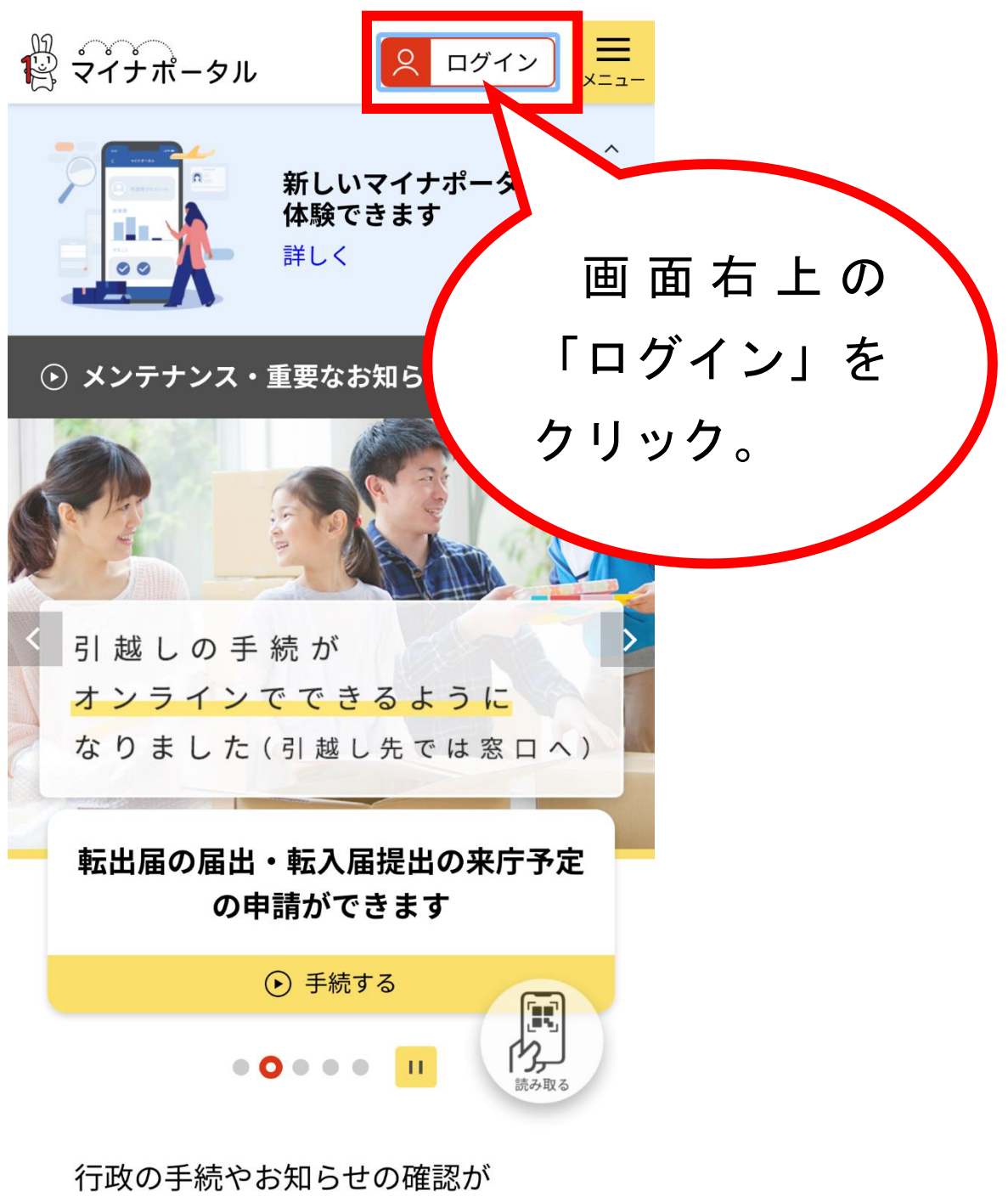

オンラインで利用可能です!

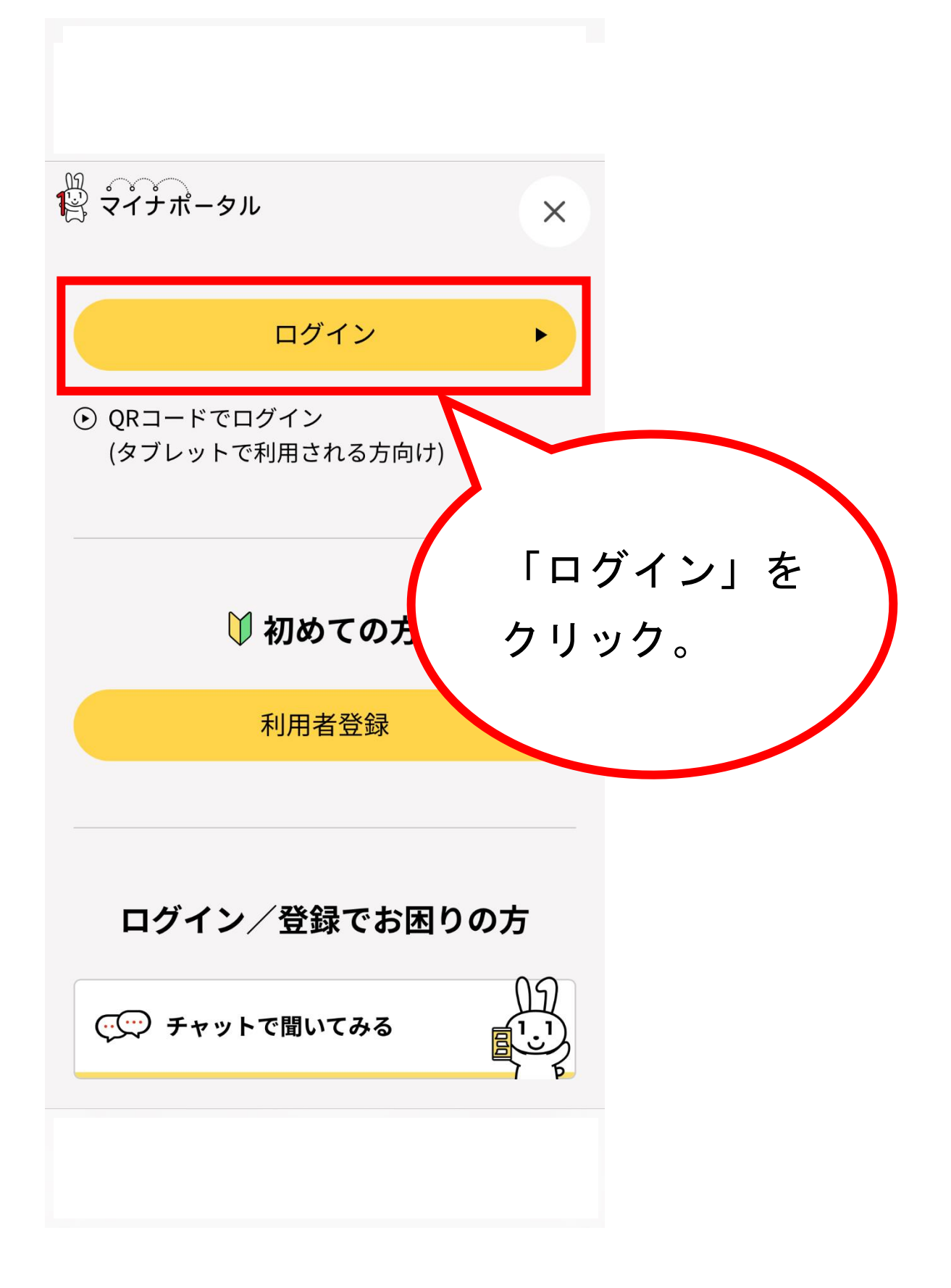

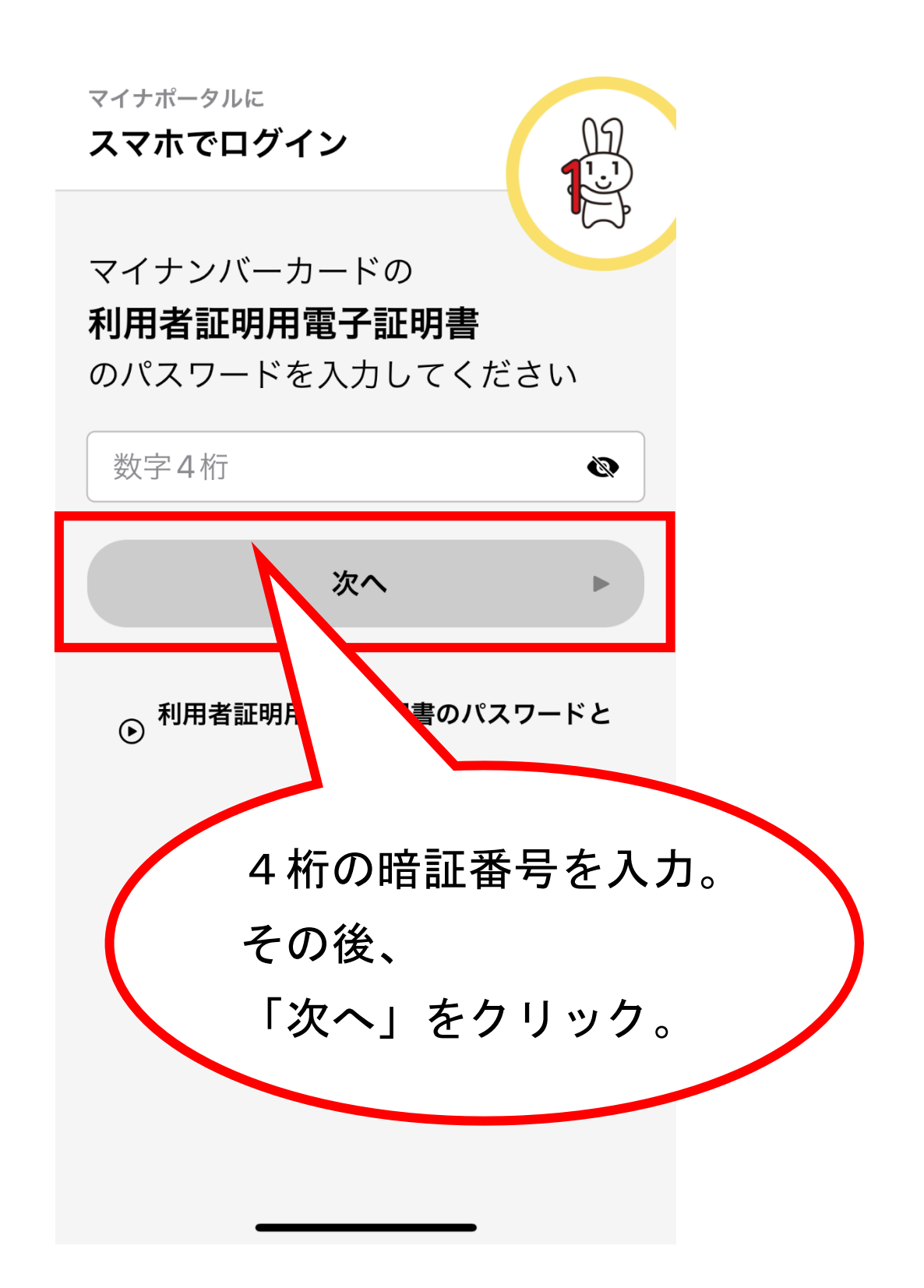

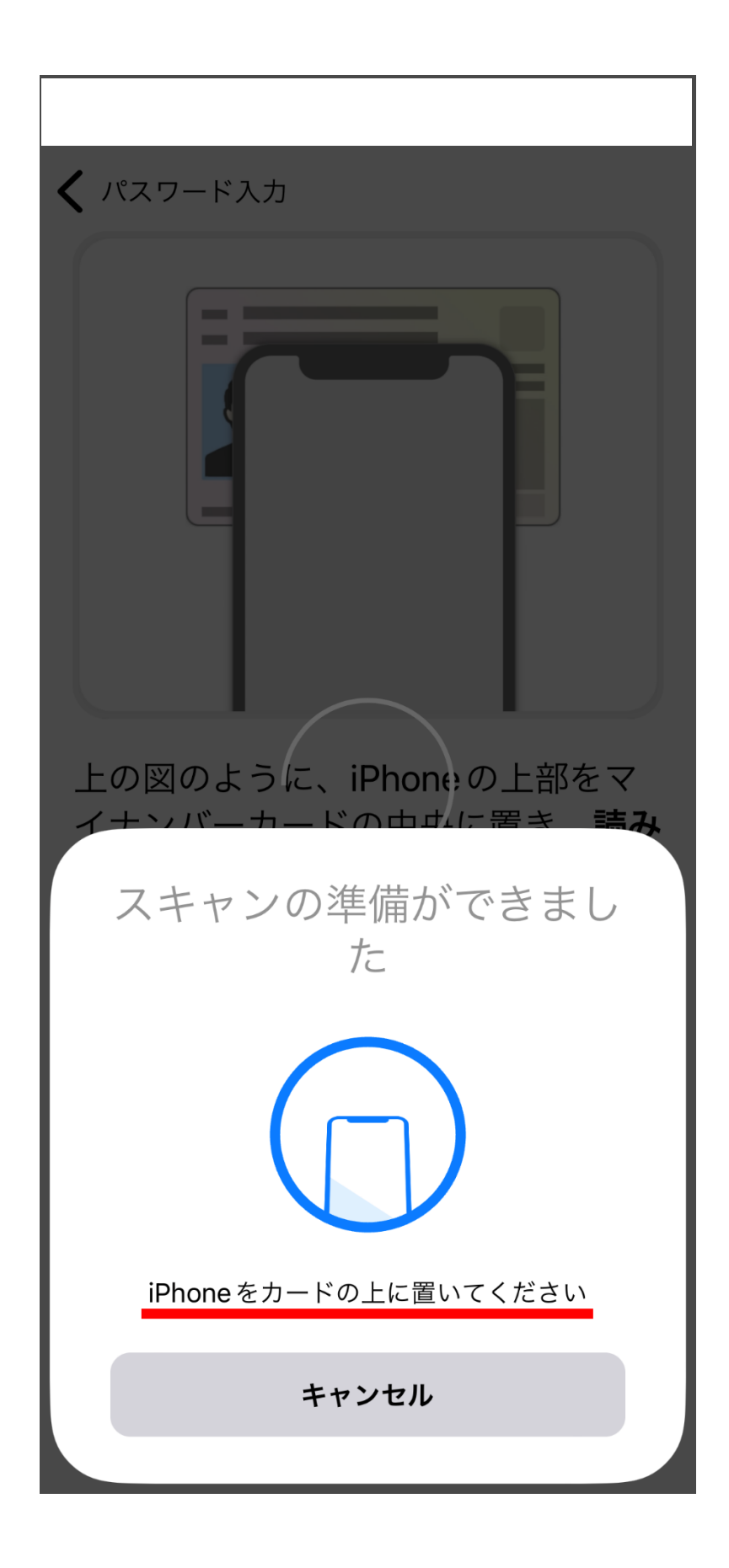

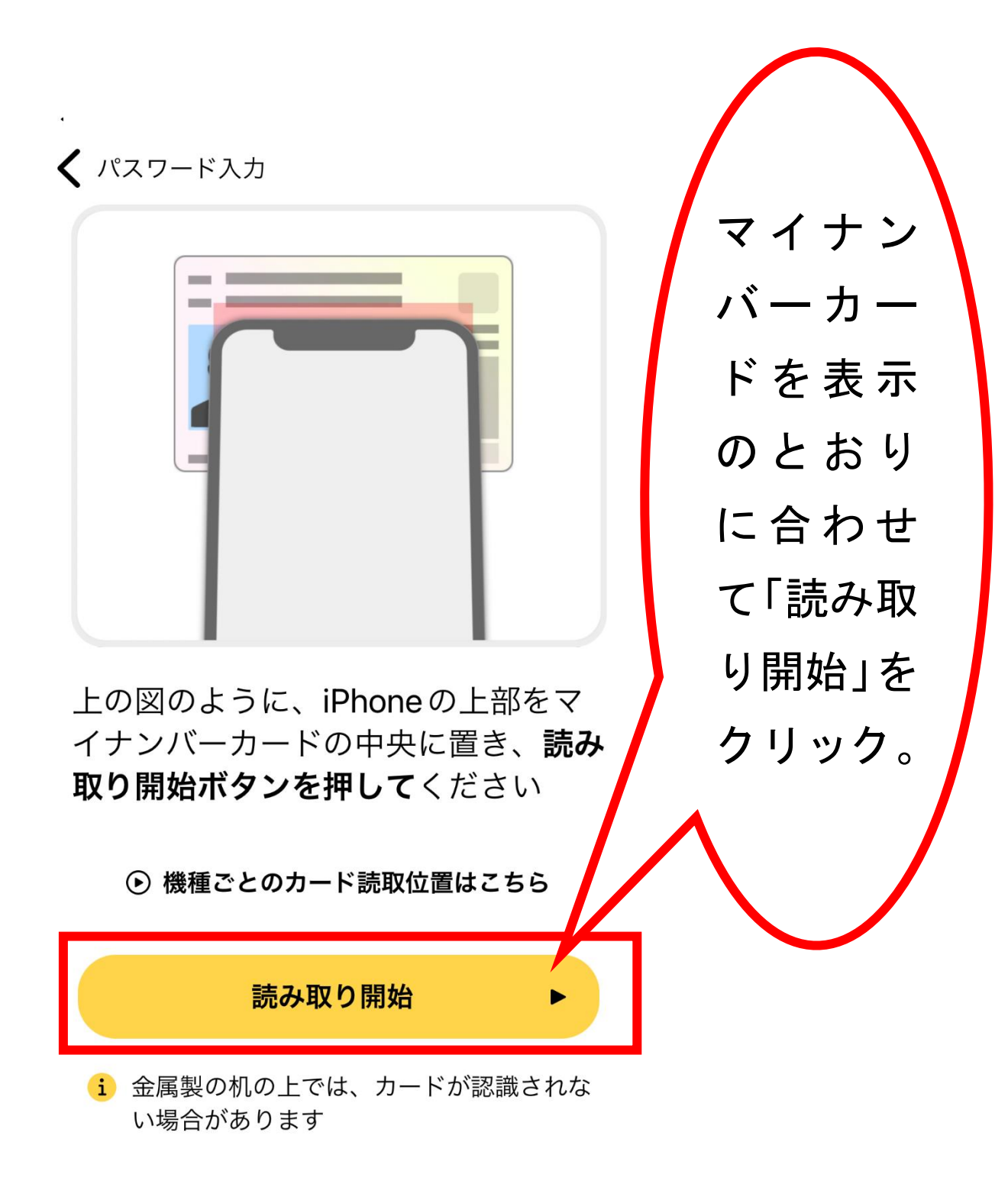

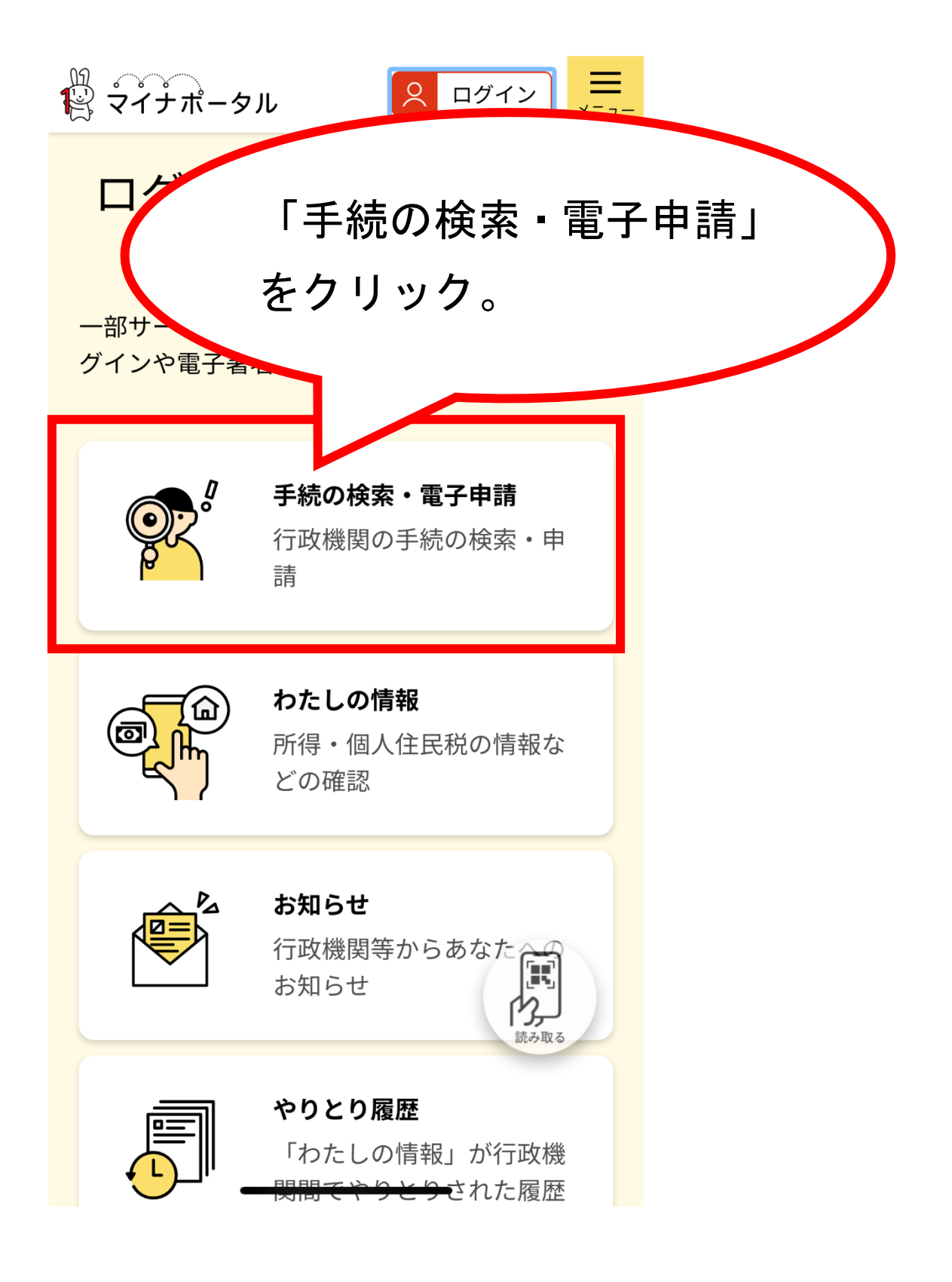

| ◀ マイナポータル               |              |          |       |             |  |
|-------------------------|--------------|----------|-------|-------------|--|
| ぁあ                      | 🔒 myna.go.jp |          |       | Ç           |  |
| 100 マイナボ・<br>1000 マイナボ・ | ータル          | <u>×</u> | ログイン中 | <b>اللہ</b> |  |
| トップページ / 手続の検索・電子申請     |              |          |       |             |  |

手続の検索・電子申請

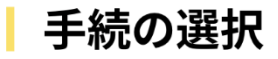

・ 引越しの手続
 転出届の届出・転入届提出の来庁予定の申請

 面面下に移動(スクロール)する。

 かパスポートの手続

 パスポートの取得・更新・紛失等

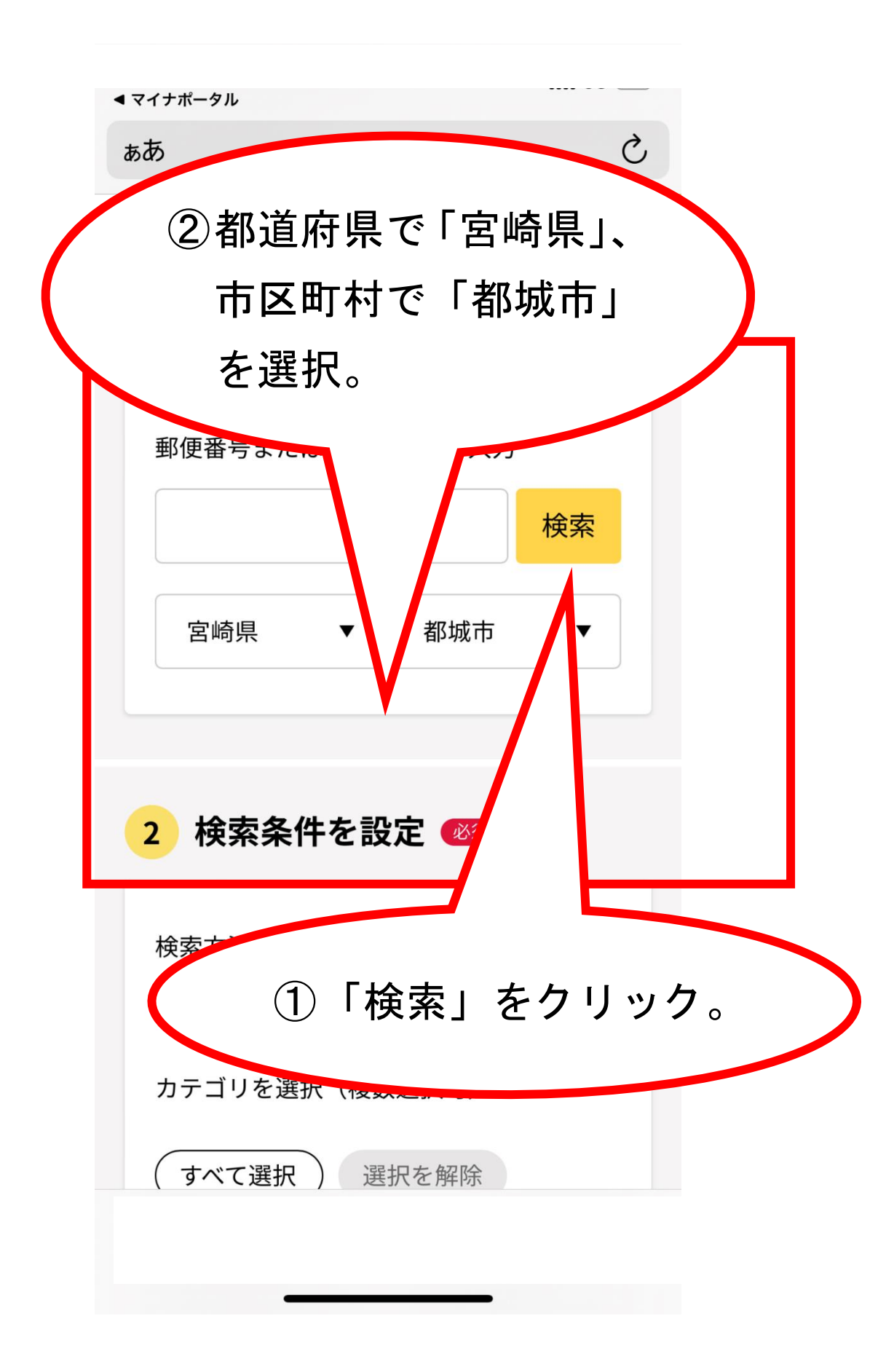

| ◀ マイナポータル<br>🔒 myna                                                   | .go.jp                              |                   |  |
|-----------------------------------------------------------------------|-------------------------------------|-------------------|--|
|                                                                       |                                     | ×==-              |  |
| 2 検索条件を設                                                              | 定必須                                 |                   |  |
| 検索方法を選択<br>カテゴリ                                                       | ーワード<br>選択可)                        |                   |  |
| ・<br>「戸籍・<br>にチェッ<br>移動(ス                                             | 住民票・印録<br>クを入れ、<br>クロール)            | 艦登録等<br>画面下に<br>。 |  |
| <ul> <li>□ 高齢者</li> <li>戸籍・住民</li> <li>✓ 票・印鑑登録</li> <li>等</li> </ul> | <ul><li>□ ご不幸</li><li>□ 税</li></ul> |                   |  |
| 🗌 国民健康保険                                                              | □ 水道・ガス・<br>電気                      |                   |  |
| □ 都市計画                                                                | □ ごみ・環境份<br>全                       | ¥                 |  |

| <ul><li>◄ マイナポータル</li><li>■ myn</li></ul>                                                                        | a.go.jp                   |         |  |  |  |
|----------------------------------------------------------------------------------------------------|---------------------------|---------|--|--|--|
| <b>そ</b> マイナポータル                                                                                                 | ×=:                       | <b></b> |  |  |  |
| 戸籍・住民<br>✓ 票・印鑑登録<br>等                                                                                           | □ 税                       |         |  |  |  |
| 🗌 国民健康保険                                                                                                    | □ <sup>水道・ガス・</sup><br>電気 |         |  |  |  |
| □ 都市計画                                                                                                    | □ ごみ・環境保<br>全             |         |  |  |  |
| 🗌 ペット・動物                                                                                                    | □ 障がい者支援                  |         |  |  |  |
| <ul> <li>健康・</li> <li>「この条件で検索」を</li> <li>」」の条件で検索」を</li> <li>① 救急・消ア</li> <li>① 金</li> <li>この条件で検索 Q</li> </ul> |                           |         |  |  |  |

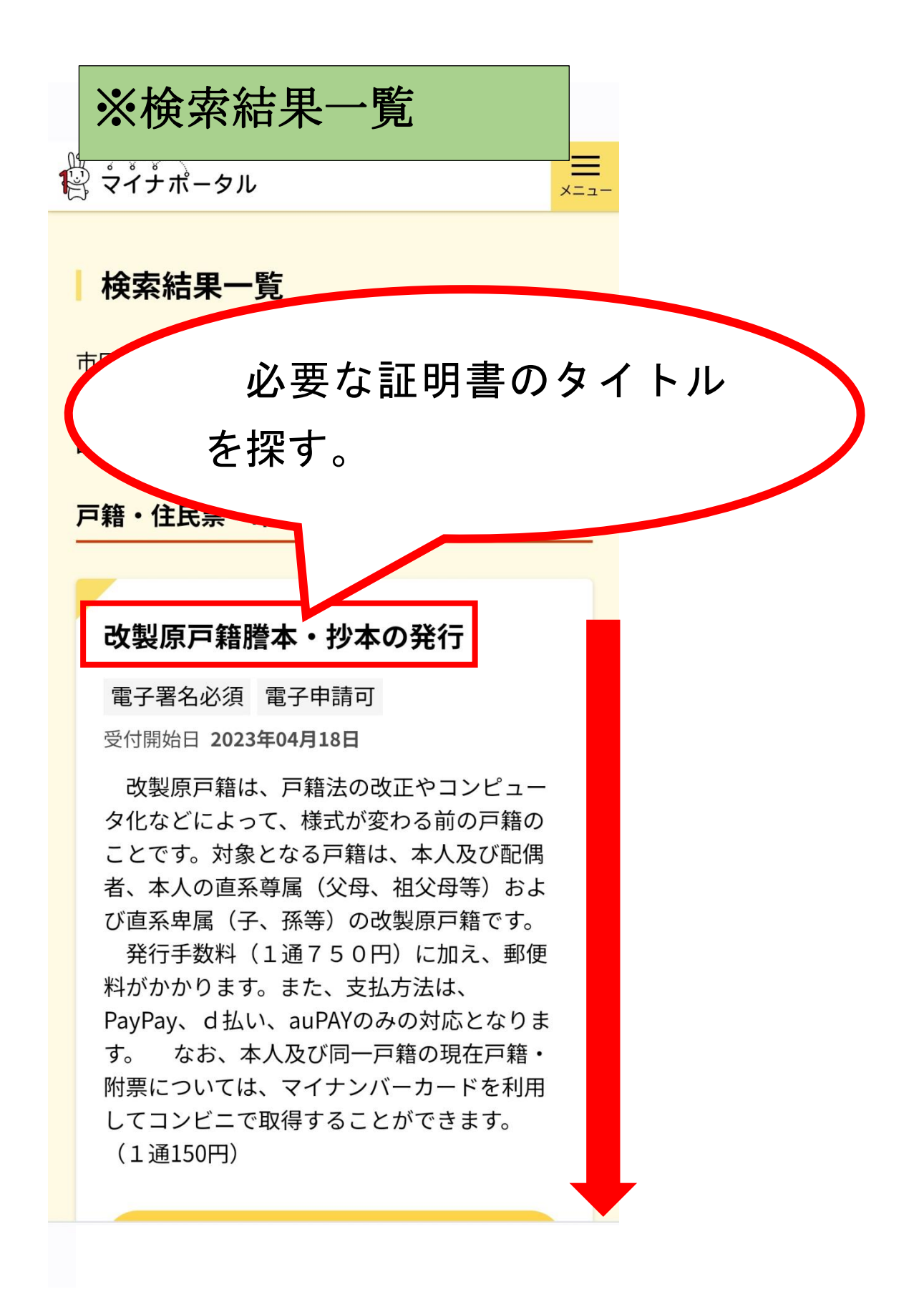

# ※改制原戸籍謄本・抄本の発行の場合

メニュ-

順 「ペイナポータル」

す。

## 改製原戸籍謄本・抄本の発行

電子署名必須 電子申請可

受付開始日 2023年04月18日

改製原戸籍は、戸籍法の改正やコンピュー タ化などによって、様式が変わる前の戸籍の ことです。対象となる戸籍は、本人及び配偶 者、本人の直系尊属(父母、祖父母等)およ び直系卑属(子、孫等)の改製原戸籍です。

発行手数料(1通750円)に加え、郵便 料がかかります。また、支払方法は、

PayPay、d払い、auPAYのみの対応となりま

「詳しく見る」をクリック。

詳しく見る

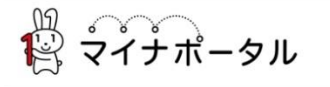

宮崎県都城市

### 改製原戸籍謄本・抄本の発行

改製原戸籍謄本・抄本の発行

⊕ オンライン申請

■ 電子署名必須

#### 制度

戸籍

#### 対象

改製原戸籍謄本や改製原戸籍抄本を郵送で受 け取りたい方

#### 手続を行う人

請求者ご本人

#### - 概要

改製原戸籍は、戸籍法の改正やコンピュータ化

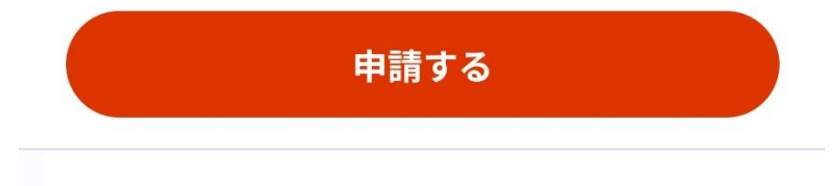

#### ● 概要

改製原戸籍は、戸籍法の改正やコンピュータ化 などによって、様式が変わる前の戸籍のことです。 対象となる戸籍は、本人及び配偶者、本人の直系 尊属(父母、祖父母等)および直系卑属(子、孫 等)の改製原戸籍です。

発行手数料(1通750円)に加え、郵便料が かかります。また、支払方法は、PayPay、d払 い、auPAYのみの対応となります。

なお、本人及び同一戸籍の現在戸籍・附票につ いては、マイナンバーカードを利用してコンビニ で取得することができます。(1通150円)

#### - 手続に必要な添付書類

#### ●請求者と戸籍に載っている方との関係の分かる 戸籍 ⑦

都城市にある戸籍で請求者の名前が載っていない など直系親族であると分からない場合は、直系親 族であると確認できる戸籍謄本を添付して下さい。 へ

申請する

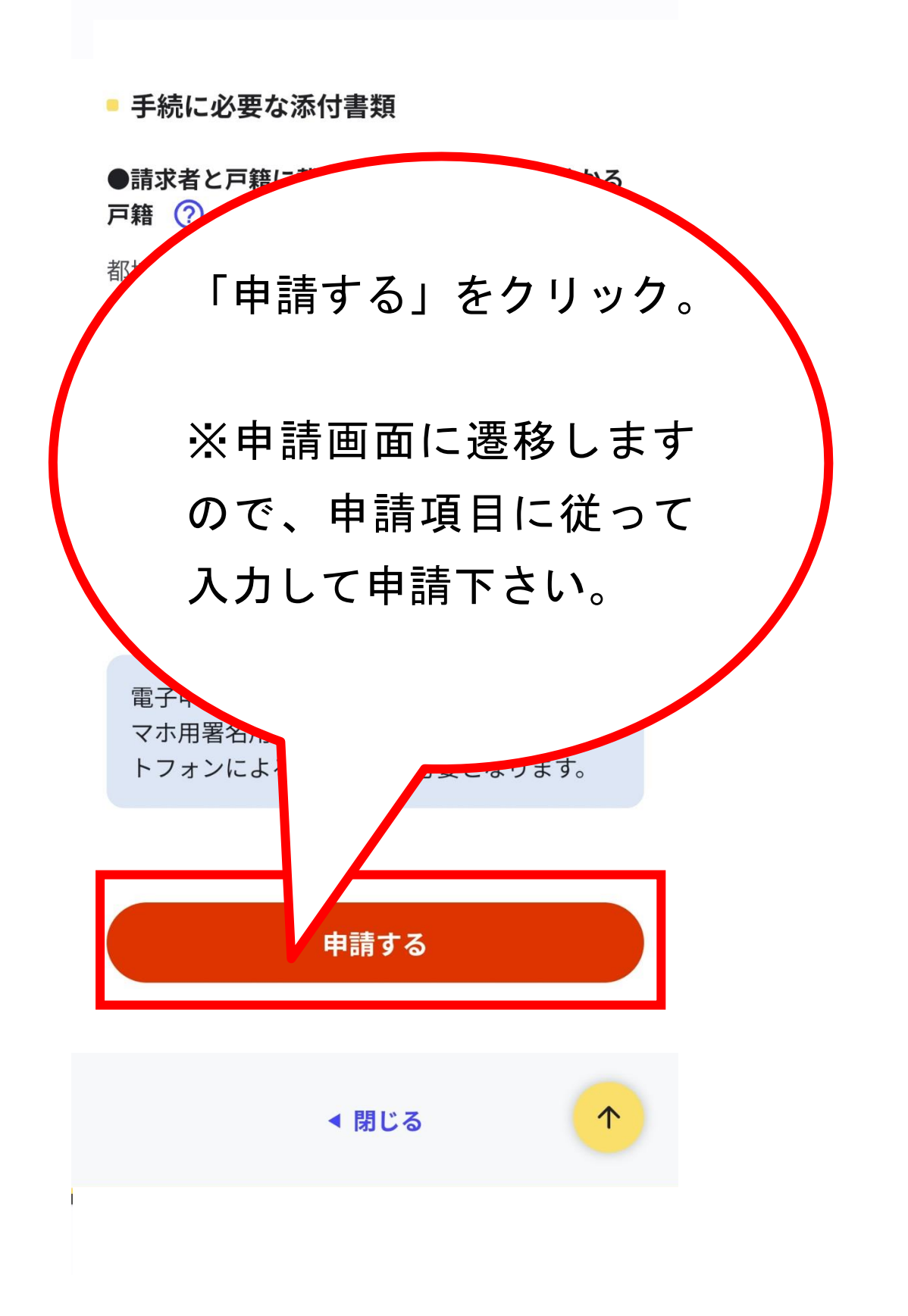

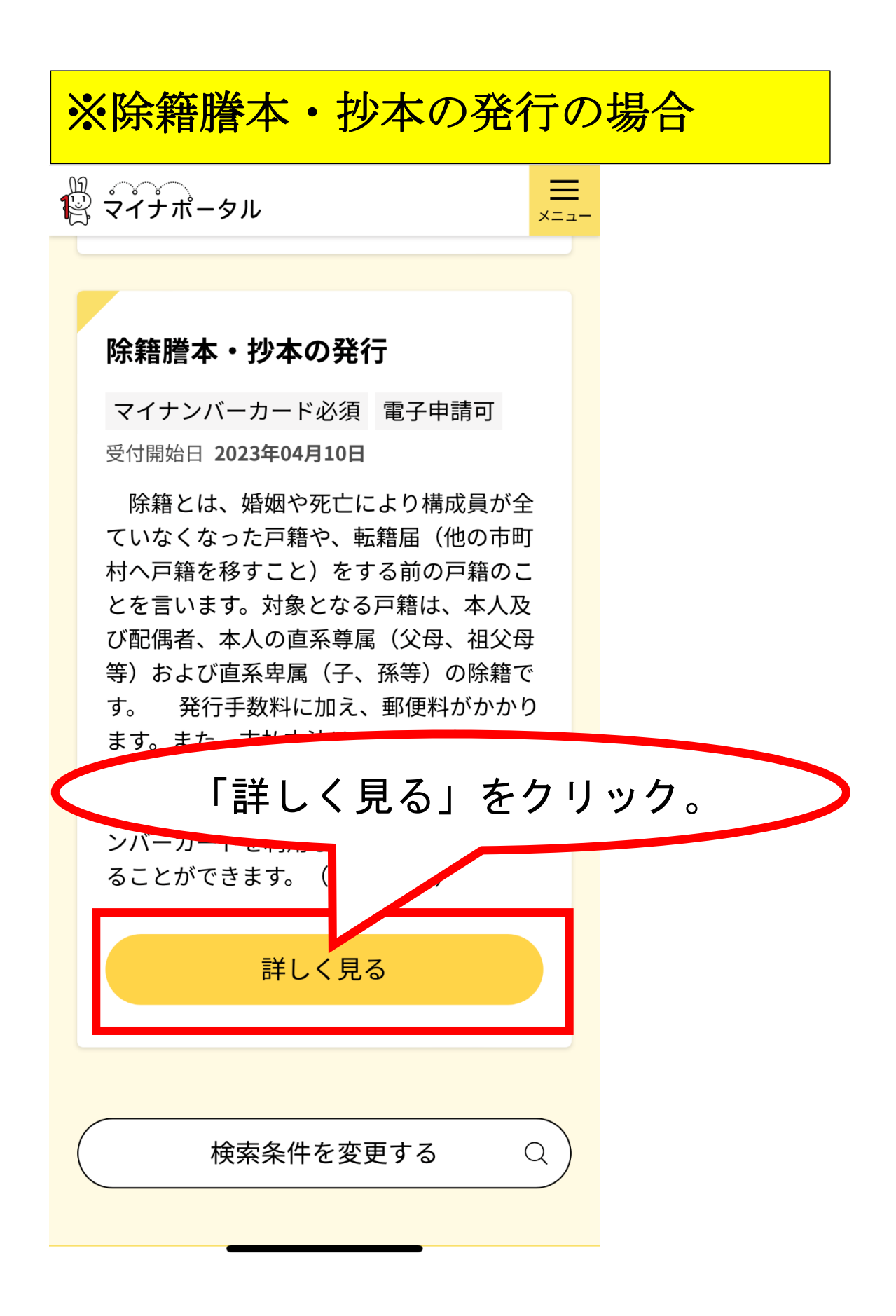

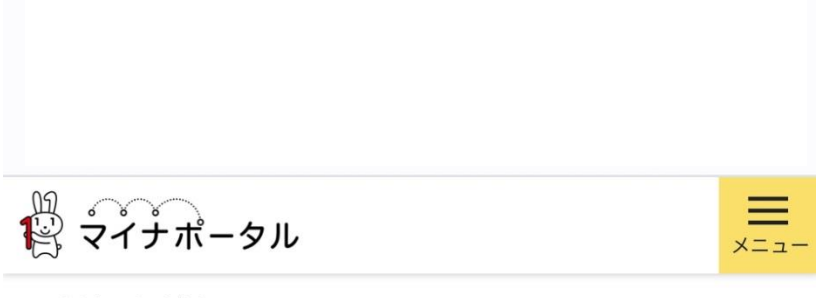

宮崎県都城市

### 除籍謄本・抄本の発行

除籍謄本・抄本の発行

⊕ オンライン申請

■ 電子署名必須

#### 制度

戸籍

#### 対象

除籍謄本や抄本を郵送で受け取りたい方

#### 手続を行う人

請求者ご本人

#### - 概要

除籍とは、婚姻や死亡により構成員が全ていな

ノたった百年め 起鉄区 (地の古町村へ百年た移

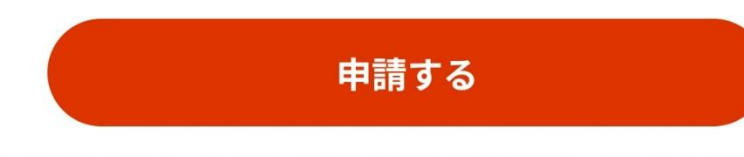

#### ● 概要

除籍とは、婚姻や死亡により構成員が全ていな くなった戸籍や、転籍届(他の市町村へ戸籍を移 すこと)をする前の戸籍のことを言います。対象 となる戸籍は、本人及び配偶者、本人の直系尊属 (父母、祖父母等)および直系卑属(子、孫等) の除籍です。

発行手数料(1通750円)に加え、郵便料が かかります。また、支払方法は、PayPay、d払 い、auPAYのみの対応となります。

なお、本人及び同一戸籍の現在戸籍・附票につ いては、マイナンバーカードを利用してコンビニ で取得することができます。(1通150円)

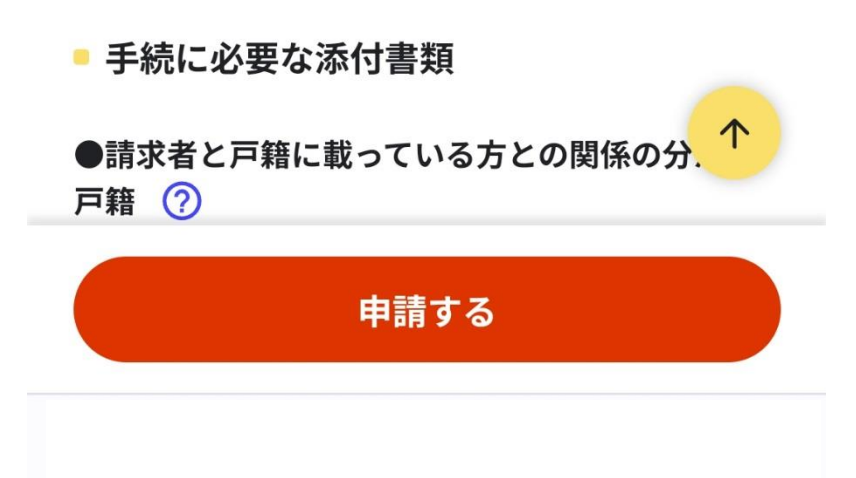

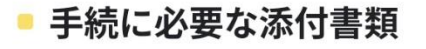

など直系親族であると分からたい

●請求者と戸籍に載っている方との関係の分かる 戸籍 ⑦

都城市にある戸籍で請求者の名前が載っていない

族であると<sup>皮</sup> い。

「申請する」をクリック。

坦今(十 直系親

※申請画面に遷移します ので、申請項目に従って 入力して申請下さい。

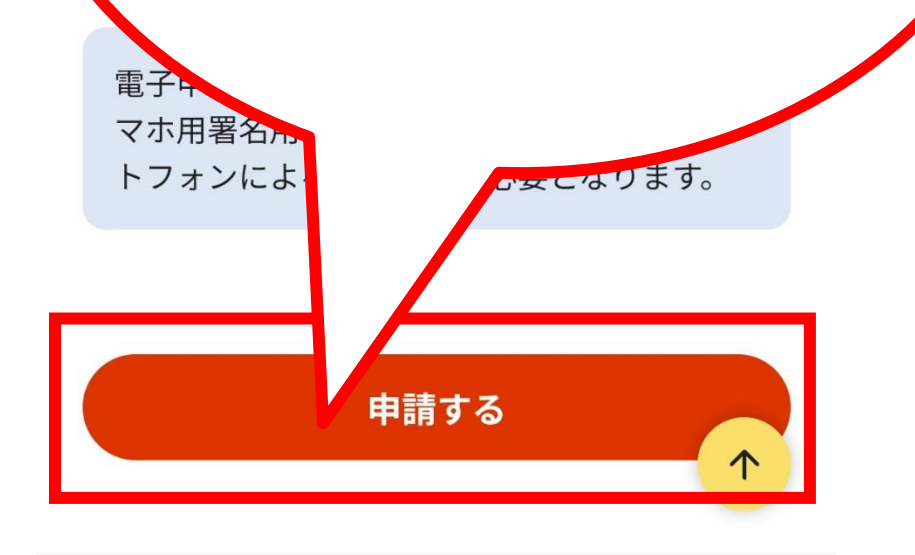

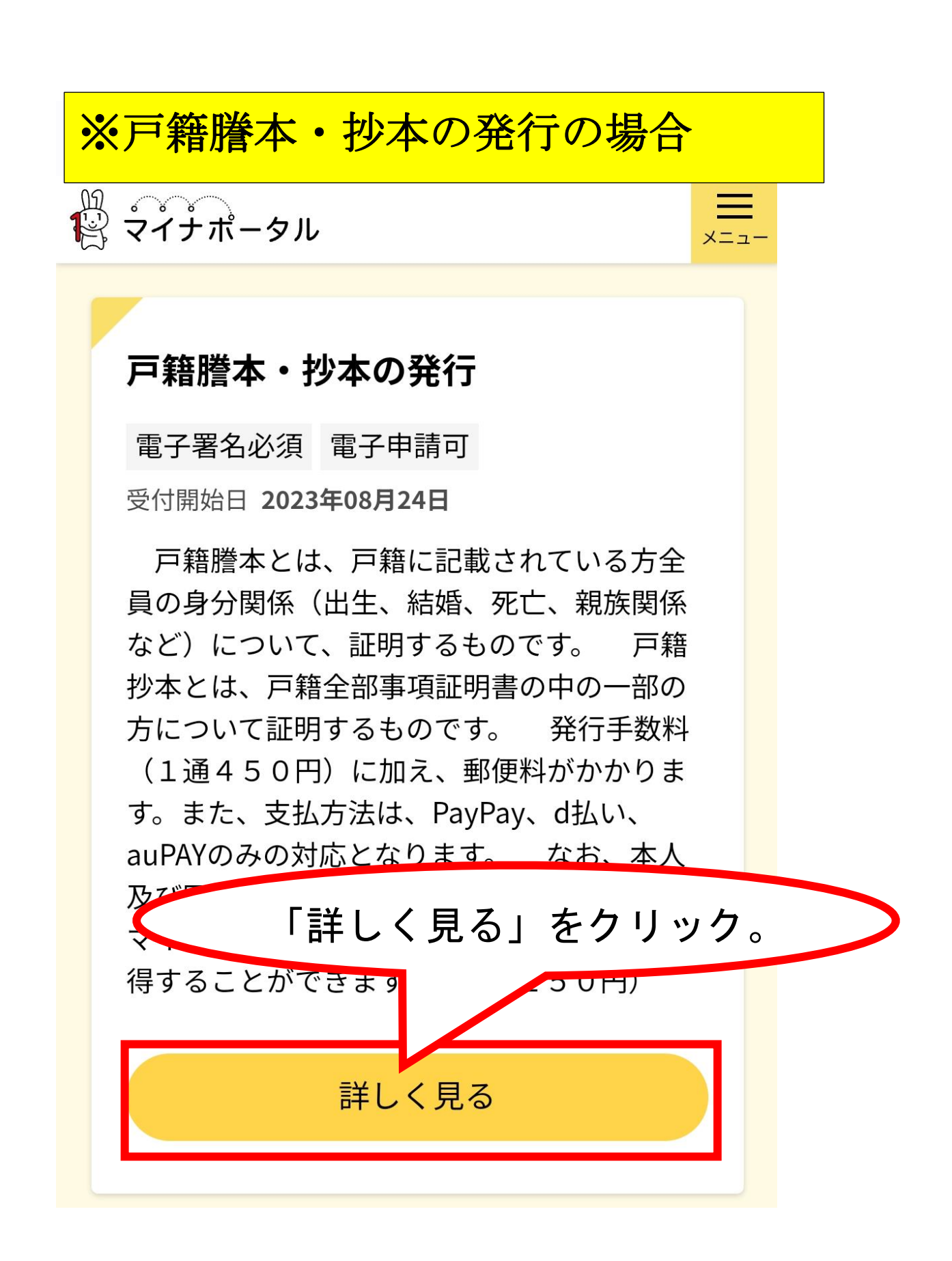

₩ マイナポータル

宮崎県都城市

## 戸籍謄本・抄本の発行

⊕ オンライン申請

■ 電子署名必須

#### 制度

戸籍

#### 対象

請求者本人の直系尊属(父母、祖父母等)お よび直系卑属(子、孫等)の戸籍 ※概要をご確認ください。

#### 手続を行う人

請求者ご本人

#### ● 概要

戸籍謄本とは、戸籍に記載されている方全員の

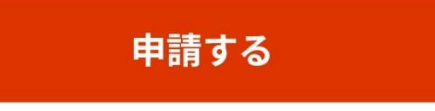

#### - 概要

戸籍謄本とは、戸籍に記載されている方全員の 身分関係(出生、結婚、死亡、親族関係など)に ついて、証明するものです。

戸籍抄本とは、戸籍全部事項証明書の中の一部 の方について証明するものです。

発行手数料(1通450円)に加え、郵便料が かかります。また、支払方法は、PayPay、d払 い、auPAYのみの対応となります。

なお、本人及び同一戸籍の現在戸籍・附票につ いては、マイナンバーカードを利用してコンビニ で取得することができます。(1通150円)

#### 手続に必要な添付書類

#### ●戸籍謄本 ?

都城市にある戸籍で請求者との関係が確認できな い場合は、直系親族であると確認できる戸籍謄本 を添付してください。

 $\mathbf{\uparrow}$ 

■ 手続に必要な持ちもの

申請する

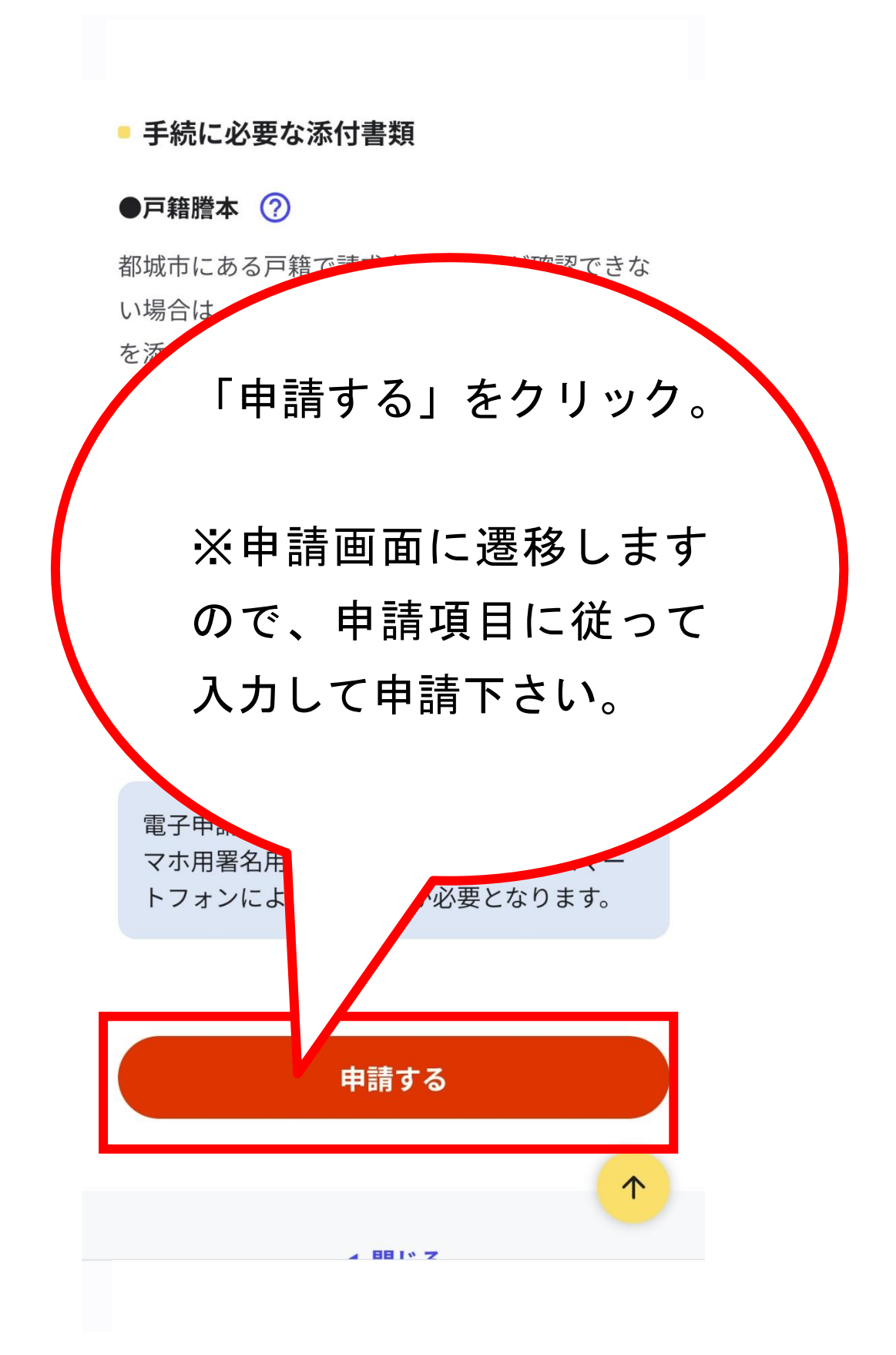

## ※戸籍附票の謄本・抄本の発行の場合

メニュ-

🎇 マイナポータル

## 戸籍附票の謄本・抄本の発行

電子署名必須 電子申請可

受付開始日 2023年08月24日

附票とは、戸籍に在籍していた期間の住所 の履歴を証明するものです。対象となるのは 本人の直系尊属(父母、祖父母等)及び直系 卑属(子、孫等)です。また本人が過去に在 籍した戸籍(除籍となっているもの、改製原 戸籍)の附票も対象となります。発行手数 料(1通300円)に加え、郵便料がかかり ます。また、支払い方法はPayPay、d払い、 auPAYのみの対応となります。なお、本人 及び同一戸籍の方が理たた辞まる言語の附置 「詳しく見る」をクリック。 150円) 詳しく見る

₩ マイナポータル

宮崎県都城市

## 戸籍附票の謄本・抄本の発行

⊕ オンライン申請

■ 電子署名必須

#### 制度

戸籍

#### 対象

請求者本人の記載のない直系尊属(父母、祖 父母等)及び直系卑属(子、孫等)の附票、 本人が過去に在籍した戸籍(除籍となってい るもの、改製原戸籍)の附票を郵便で受け取 りたい方。

手続を行う人

請求者ご本人

■ <del>加</del>亜 申請する

#### - 概要

附票とは、戸籍に在籍していた期間の住所の履 歴を証明するものです。対象となるのは本人の直 系尊属(父母、祖父母等)及び直系卑属(子、孫 等)です。また本人が過去に在籍した戸籍(除籍 となっているもの、改製原戸籍)の附票も対象と なります。

発行手数料(1通300円)に加え、郵便料が かかります。また、支払い方法はPayPay、d払 い、auPAYのみの対応となります。

なお、本人及び同一戸籍の方が現在在籍する戸 籍の附票については、マイナンバーカードを利用 してコンビニで取得することができます。(1通 150円)

#### 手続に必要な添付書類

#### ●戸籍謄本 ?

都城市にある戸籍で請求者との関係が確認できな い場合は、直系親族であると確認できる戸籍 を添付してください。

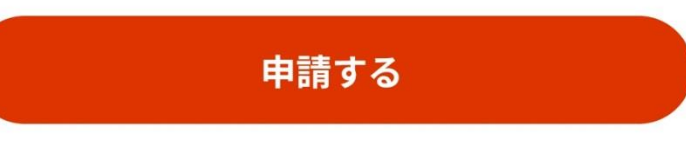

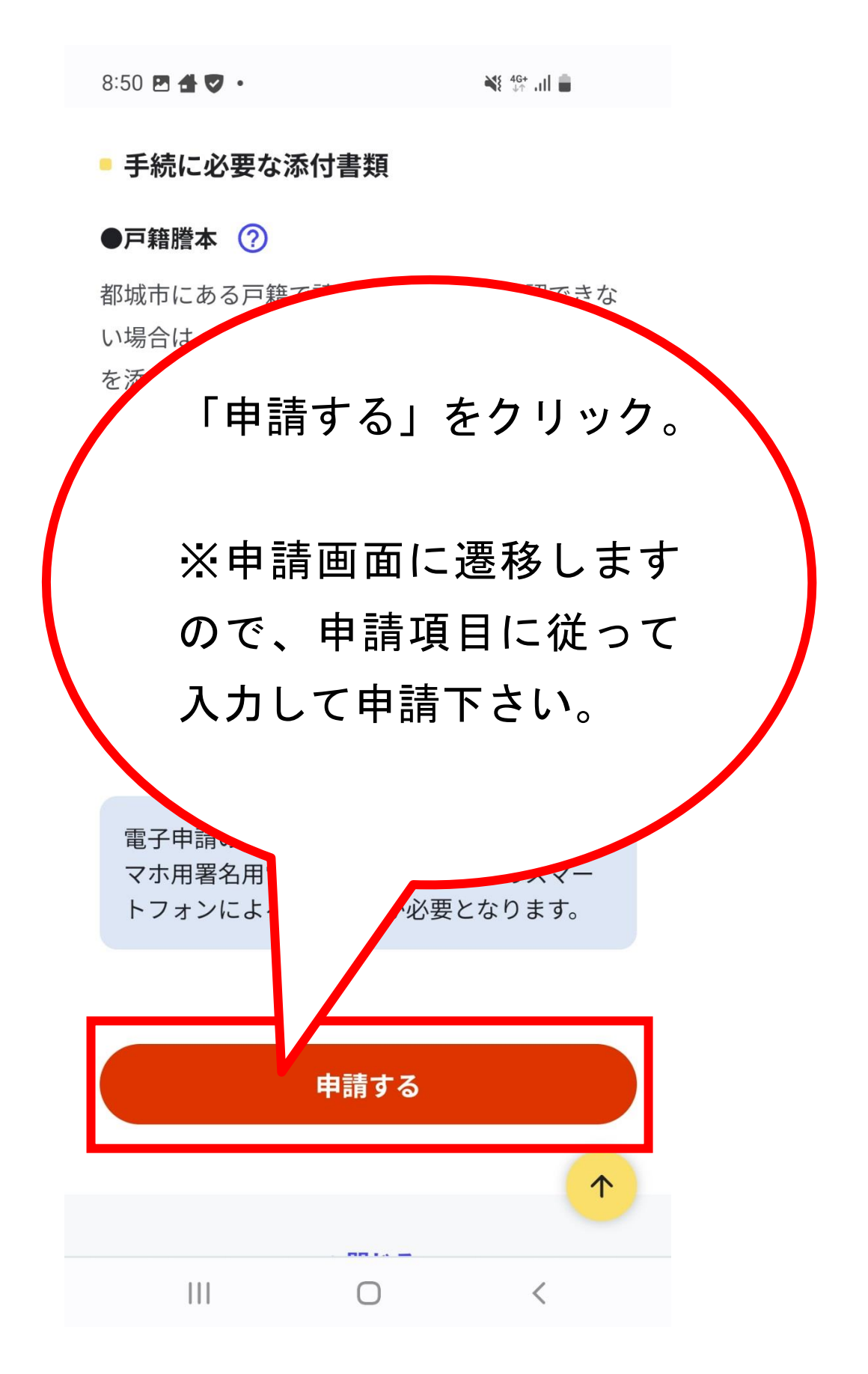

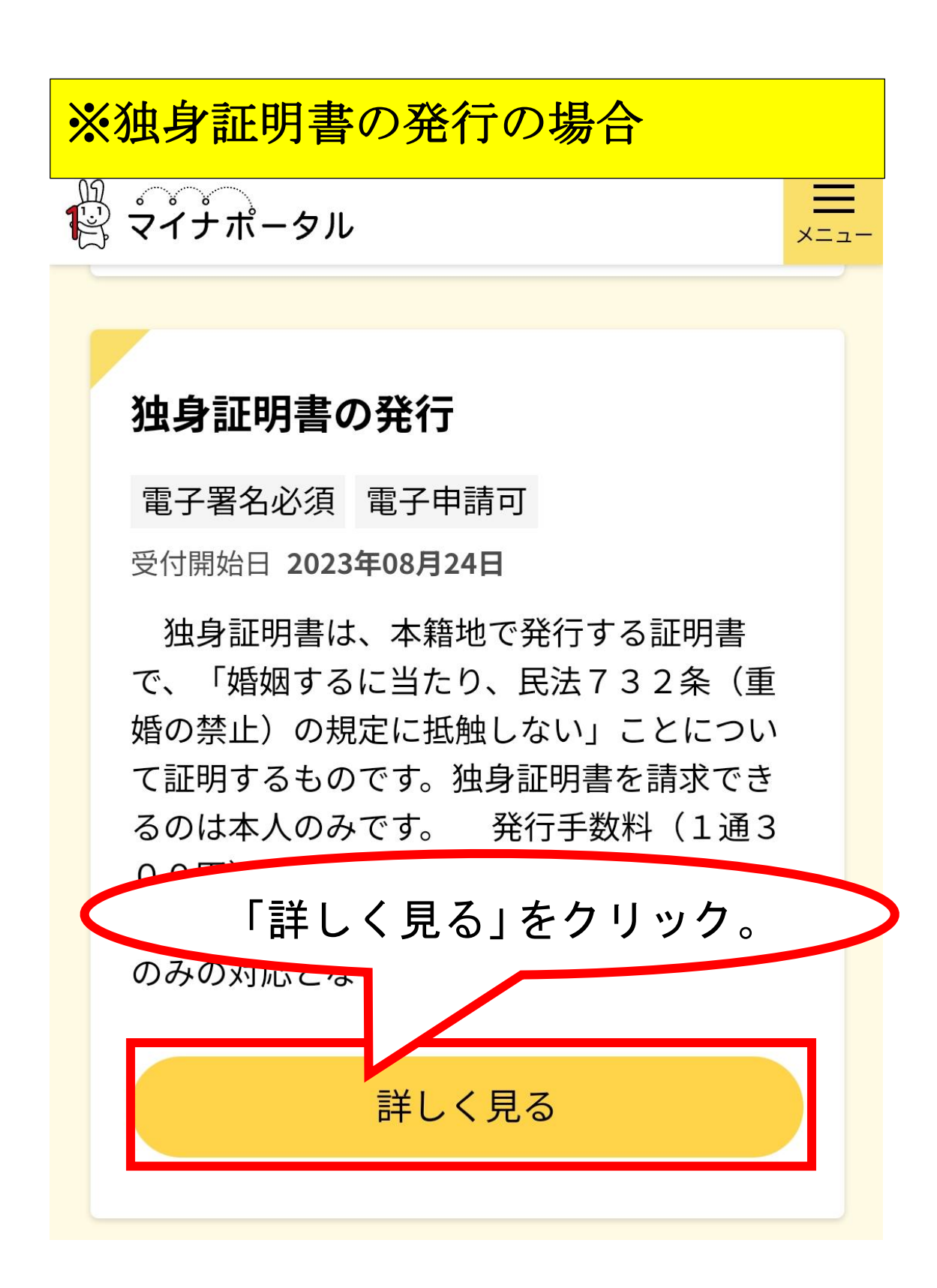

マイナポータル

×=\_-

宮崎県都城市

## 独身証明書の発行

⊕ オンライン申請■ 電子署名必須

制度

戸籍

**対象** 都城市に本籍がある人

手続を行う人

請求者ご本人

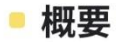

独身証明書は、本籍地で発行する証明書で、 「婚姻するに当たり、民法732条(重婚の禁 止)の想空に抵触しない、ニンについて証明する

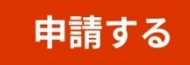

#### - 概要

か

独身証明書は、本籍地で発行する証明書で、 「婚姻するに当たり、民法732条(重婚の禁 止)の規定に抵触しない」ことについて証明する ものです。独身証明書を請求できるのは本人のみ です。 発行手

「申請する」をクリック。

※申請画面に遷移します ので、申請項目に従って 入力して申請下さい。

カードか、ス

設定済みのスマ 🔨

が必要となります。

電子申請の際に マホ用署名用電 トフォンによる

TEL:0

申請する

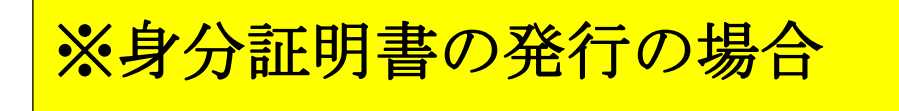

∭\_\_\_\_\_\_ ☆ マイナポータル

ります。

## 身分証明書の発行

電子署名必須電子申請可

受付開始日 2023年08月24日

身分証明書は、本籍地で発行する証明書 で、禁治産または準禁治産の宣告を受けてい ないこと、後見の登記の通知を受けていない こと、破産の通知を受けていないことを証明 するものです。対象となる証明書は、本人及 び配偶者、本人の直系尊属(父母、祖父母 等)および直系卑属(子、孫等)の身分証明 書です。 発行手数料(1通300円)に加

「詳しく見る」をクリック。

詳しく見る

メニュ

₩ マイナポータル

宮崎県都城市

## 身分証明書の発行

⊕ オンライン申請■ 電子署名必須

制度

戸籍

**対象** 都城市に本籍がある人

手続を行う人

請求者ご本人

#### - 概要

身分証明書は、本籍地で発行する証明書で、禁 治産または準禁治産の宣告を受けていないこと、 後日の登記の通知を受けていないこと、 確確の通

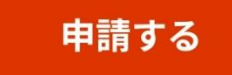

#### ● 概要

身分証明書は、本籍地で発行する証明書で、禁 治産または準禁治産の宣告を受けていないこと、 後見の登記の通知を受けていないこと、破産の通 知を受けていないことを証明するものです。対象 となる証明書は、本人及び配偶者、本人の直系尊 属(父母、祖父母等)および直系卑属(子、孫 等)の身分証明書です。

発行手数料(1通300円)に加え、郵便料が かかります。また、支払方法は、PayPay、d払 い、auPAYのみの対応となります。

#### - 手続に必要な添付書類

●戸籍謄本 ?

都城市にある戸籍で請求者の名前が載っていない など直系親族であると分からない場合は、直系親 族であると確認できる戸籍謄本を添付してくださ い。

申請する

 $\mathbf{\Lambda}$ 

■ 手続に必要な持ちもの

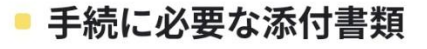

●戸籍謄本 ?

い。

雷-

マホ用者へ

都城市にある戸籍で請求者の名前が載っていない など直系親族であると分からない場合は、直系親 族であると確認

「申請する」をクリック。

※申請画面に遷移します ので、申請項目に従って 入力して申請下さい。

申請する

ょります。